## USB Application: Basic, Count, Count+, Smart+

The 4-Series USB port is a USB slave intended for connection to a PC. It is not intended to connect to printers, scanners, etc. because the port is Slave, not Master.

In this demo we will connect a 4-Series Basic (BBA422) to a PC over USB and communicate bi-directional in dialog mode.

Setup the PC application.

We will demonstrate the application Hyper Terminal.

We determine the USB port assignment in our PC, here we use Windows XP.

Open Control Panel on the PC.

Click on "System"

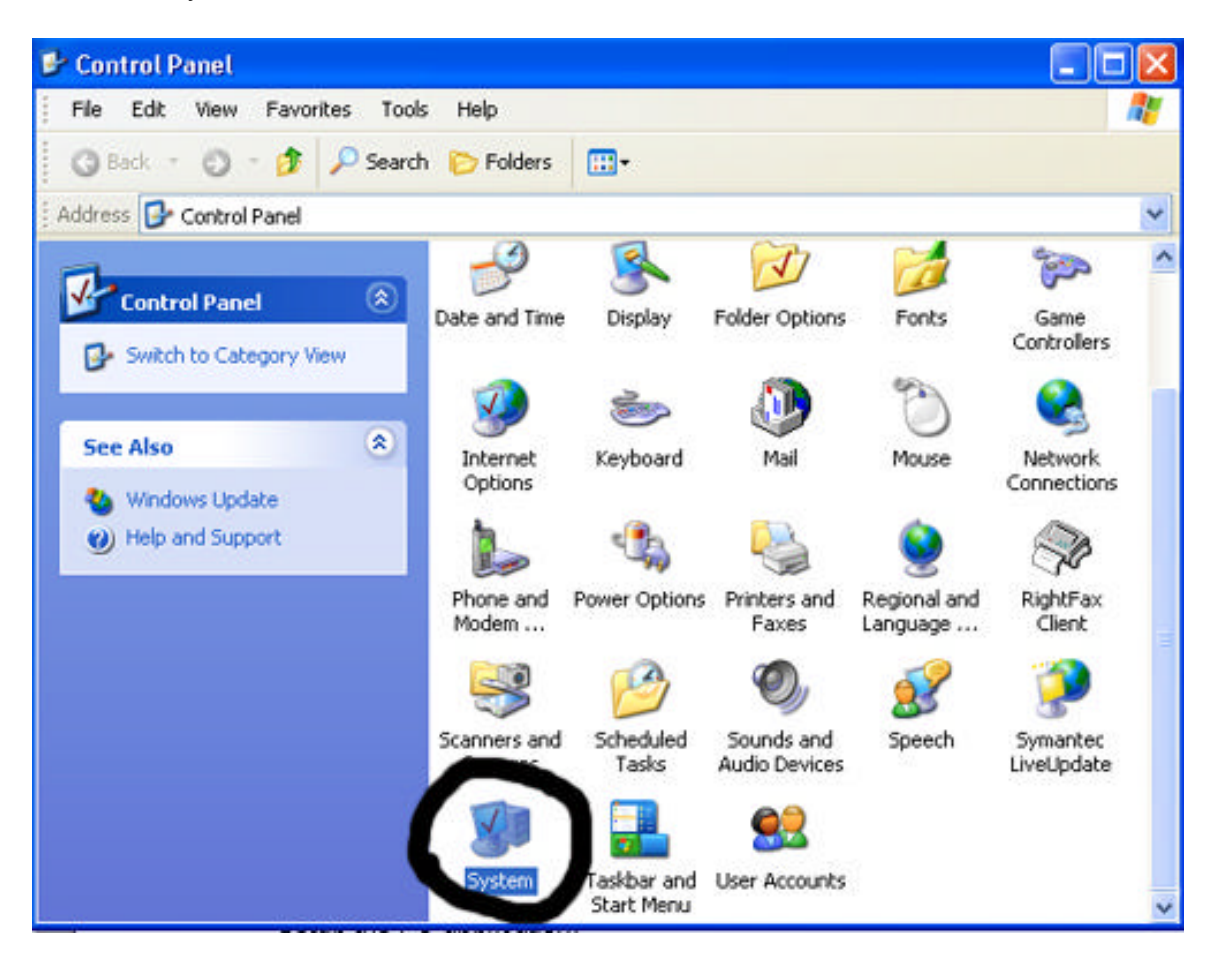

| On the System Properties tab | , click "Device Manager" |
|------------------------------|--------------------------|
|------------------------------|--------------------------|

| System Re                    | n Restore Automatic Updates Rem                                                                                                    |                                                                                                    | Remote                        |
|------------------------------|----------------------------------------------------------------------------------------------------|----------------------------------------------------------------------------------------------------|-------------------------------|
| General                      | Computer Name                                                                                                    | Hardware                                                                                             | Advanced                      |
|                              | 100                                                                                                    |                                                                                                    |                               |
| Add Hardwa                   | re Wizard                                                                                                    |                                                                                                    |                               |
| S 14                         | ie Add Hardware Wizard                                                                                                    | i helps you install hards                                                                            | ware.                         |
| ~                            |                                                                                                    |                                                                                                    |                               |
|                              |                                                                                                    | Add Hardwar                                                                                          | e Wizard                      |
|                              |                                                                                                    |                                                                                                    |                               |
| NORMAN                       |                                                                                                    |                                                                                                    |                               |
| Hevice Man                   | ader                                                                                                    |                                                                                                    |                               |
| Device Man                   | ager<br>va Daviaa Managar lista                                                                                                    | - 11 Maa la suduusus alsu üs                                                                         | aa inatallad                  |
| Device Man                   | ager<br>1e Device Manager lists :<br>1 your computer. Use the                                                                                                    | all the hardware device<br>Device                                                                    | es installed                  |
| Device Man<br>Tł<br>or<br>pr | ager<br>ne Device Manager lists<br>1 your computer. Use the<br>operties of any device.                                                                                      | all the hardware device<br>Device                                                                    | es installed                  |
| Device Man<br>Tł<br>or<br>pr | ager<br>ne Device Manager lists<br>i your computer. Use the<br>operties of any device.                                                                                      | all the hardware device<br>Device                                                                    | es installed                  |
| Device Man<br>Tł<br>or<br>pr | ager<br>ne Device Manager lists<br>i your computer. Use the<br>operties of any device.<br>Driver Signing                                                                    | all the hardware device<br>Device<br>Device Ma                                                       | es installed<br>the<br>anager |
| Device Man<br>Tł<br>or<br>pr | ager<br>ne Device Manager lists<br>i your computer. Use the<br>operties of any device.<br>Driver Signing                                                                    | all the hardware device<br>Device<br>Device Ma                                                       | anager                        |
| Hardware Pr                  | ager<br>he Device Manager lists<br>hyour computer. Use the<br>operties of any device.<br>Driver Signing<br>ofiles                                                           | all the hardware device<br>Device<br>Device Ma                                                       | anager                        |
| Hardware Pr                  | ager<br>ne Device Manager lists<br>your computer. Use the<br>operties of any device.<br>Driver Signing<br>ofiles<br>ardware profiles provide a<br>ferent bardware configur  | all the hardware device<br>Device Ma<br>Device Ma<br>Device Ma                                       | anager<br>and store           |
| Hardware Pr                  | ager<br>ne Device Manager lists<br>your computer. Use the<br>operties of any device.<br>Driver Signing<br>ofiles<br>ardware profiles provide a<br>ferent hardware configur  | all the hardware device<br>Device Ma<br>Device Ma<br>a way for you to set up<br>rations.             | anager                        |
| Hardware Pr                  | ager<br>he Device Manager lists<br>your computer. Use the<br>operties of any device.<br>Driver Signing<br>ofiles<br>ardware profiles provide a<br>ferent hardware configur  | all the hardware device<br>Device Ma<br>Device Ma<br>a way for you to set up<br>rations.             | anager                        |
| Hardware Pr                  | ager<br>he Device Manager lists<br>your computer. Use the<br>operties of any device.<br>Driver Signing<br>ofiles<br>ardware profiles provide a<br>ferent hardware configur  | all the hardware device<br>Device Ma<br>Device Ma<br>a way for you to set up<br>rations.<br>Hardware | anager<br>and store           |
| Hardware Pr                  | ager<br>ne Device Manager lists<br>nyour computer. Use the<br>operties of any device.<br>Driver Signing<br>ofiles<br>ardware profiles provide a<br>ferent hardware configur | all the hardware device<br>Device Ma<br>Device Ma<br>a way for you to set up<br>rations.<br>Hardware | anager<br>and store           |

On the Device Manager screen open "Ports (Com & LPT) to find where the USB port is configured (from the USB installation).

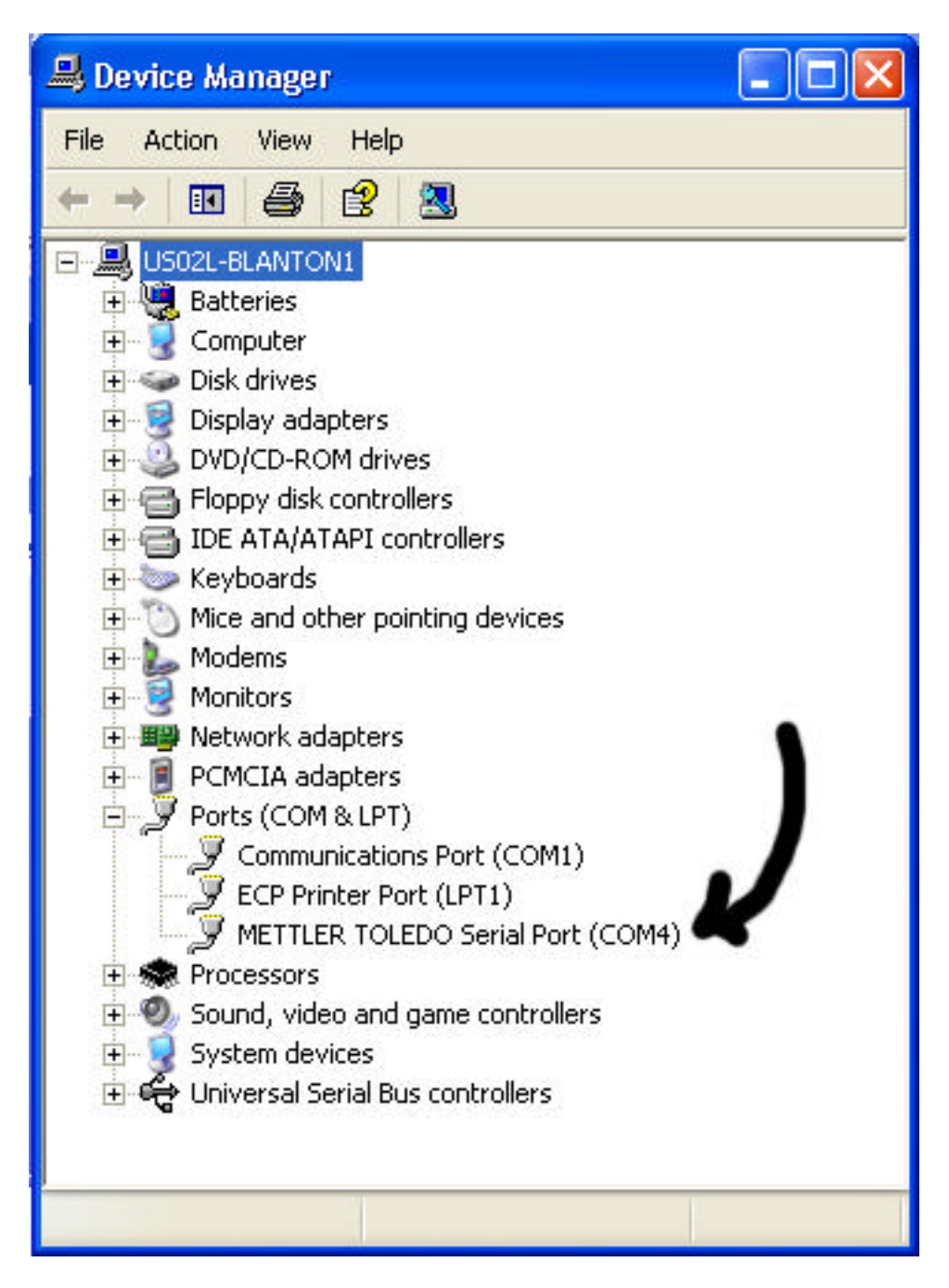

Here we find the USB (METTLER TOLEDO Serial Port) configured on COM 4 of our PC. With this information we can close all control panel windows and proceed with the Hyper Terminal application demo.

This demo is not on how to use Hyper Terminal program and a familiarity of it is assumed.

| USB Properties   |                                                             | ? 🗙   |
|------------------|-------------------------------------------------------------|-------|
| Connect To Set   | tings                                                       |       |
| See USB          | Change Icon                                                 |       |
| Country/region:  | United States (1)                                           |       |
| Enter the area c | ode without the long-distance prefix.                       |       |
| Area code:       | 1                                                           |       |
| Phone number:    |                                                             |       |
| Connect using:   | COM4<br>Xircom Cardbus Ethernet 100 + Moder<br>COM3<br>COM1 |       |
| Use country/     | COM4<br>TCP/IP (Winsock)<br>sy                              |       |
|                  | ОК С                                                        | ancel |

On the Hyper Term Properties Tab, select Connect to Com 4

On the Hyper Terminal "Connect To" tab, click the Configure button and set parameters to 9600 Baud, 8 data bits, no parity.

| JSB Properties                                                                             | ? 🗙                            |                                |
|--------------------------------------------------------------------------------------------|--------------------------------|--------------------------------|
| USB                                                                                        | COM4 Properties Port Settings  | ? 🗙                            |
| Country/region: United States (1)<br>Enter the area code without the long-<br>Area code: 1 | Bits per second:<br>Data bits: | 9600                           |
| Phone number:<br>Connect using:<br>COM4<br>Configure                                       | Parity:<br>Stop bits:          | None 💌                         |
| Use country/region code and area                                                           | Flow control:                  | Hardware 💌<br>Restore Defaults |
|                                                                                            |                                | K Cancel Apply                 |

Switch to the "Settings" tab and click the "ASCII Setup" button.

| USB Properties                                                     | ? 🛛                              |
|--------------------------------------------------------------------|----------------------------------|
| Connect To Settings                                                |                                  |
| <ul> <li>Function, arrow, and ct</li> <li>Terminal keys</li> </ul> | rl keys act as<br>O Windows keys |
| Backspace key sends                                                | O Ctrl+H, Space, Ctrl+H          |
| Emulation:                                                         |                                  |
| Auto detect                                                        | Y Terminal Setup                 |
| Telnet terminal ID:                                                | ANSI                             |
| Backscroll buffer lines: 5                                         | 500 🗢                            |
| Play sound when con                                                | necting or disconnecting         |
| Input Translation                                                  | ASCII Setup                      |
|                                                                    | OK Cancel                        |

On the ASCII Setup page check mark the "Send line ends with line feeds". This is required for bidirectional communication with 4-Series.

| ASCII Setup 🛛 💽 🔀                                                                                                    |
|----------------------------------------------------------------------------------------------------|
| Sending<br>Service in the ends with line feeds                                                                                                    |
| Line delay: 0 milliseconds.                                                                                                    |
| Character delay: 0 milliseconds.                                                                                                    |
| ASCII Receiving <ul> <li>Append line feeds to incoming line ends</li> <li>Force incoming data to 7-bit ASCII</li> <li>Wrap lines that exceed terminal width</li> </ul> |
| OK Cancel                                                                                                    |

4 Series Scale Setup

In the setup of the 4-Series we will set COM 2 (because this is the USB port) to dialog mode and set the communication parameters.

Go into setup.

- Hold down the PRINT key until "CODE" is displayed
- Key in the Supervisor Password, then PRINT key.
- The top level menu will show SCALE, rotate through the menu with the "no" key, TARE until COMMUNICATIONS (CONNUNI) is displayed.
- Touch the "yes" key, PRINT, to enter the communications menu.
- COM 1 (CON I) is displayed. Rotate to COM 2 with the TARE key.
- Touch the "yes" key, PRINT, to enter the COM 2 menu.
- The mode (NOdE) prompt is displayed, touch the "yes" key, PRINT, to enter the mode menu.
- Rotate through the mode menu with the "no", TARE key until dialog is displayed (dIALOG), touch the "yes" key, PRINT to select dialog.

- The menu now advances to parameters (PArANEt). Touch the "yes" key PRINT.
- Set baud to 9600
- Set parity (Parity) to 8 none (8 nonE)
- Set handshake (HSHAkE) to NO or XONXOFF.
- Touch the ON/OFF key to short cut setup and exit.
- At the End and SAVE prompts touch the "yes" key, PRINT.

Run the demo using Hyper Terminal

Click the "Call" icon to start the session.

| 🌯 USB - HyperTermin           | nal         |        |
|-------------------------------|-------------|--------|
| File Edit <u>View</u> Call Tr | ansfer Help |        |
| 0 🖻 🍘 🕐 🗈                     | ð 🕈         |        |
| Call                          |             | ~      |
|                               |             |        |
|                               |             |        |
|                               |             |        |
|                               |             |        |
|                               |             | ~      |
| <                             |             | >      |
| Disconnected                  | Auto detect | 9600 8 |

Now we can demonstrate communications by sending SICS commands and receiving the response from the 4-Series scale in the Hyper Terminal screen. Here are some sample SICS commands with the scale responses captured on the Hyper Terminal screen.

SI [Send weight immediate] I4 [Serial Number]

I2 [Scale model and capacity]

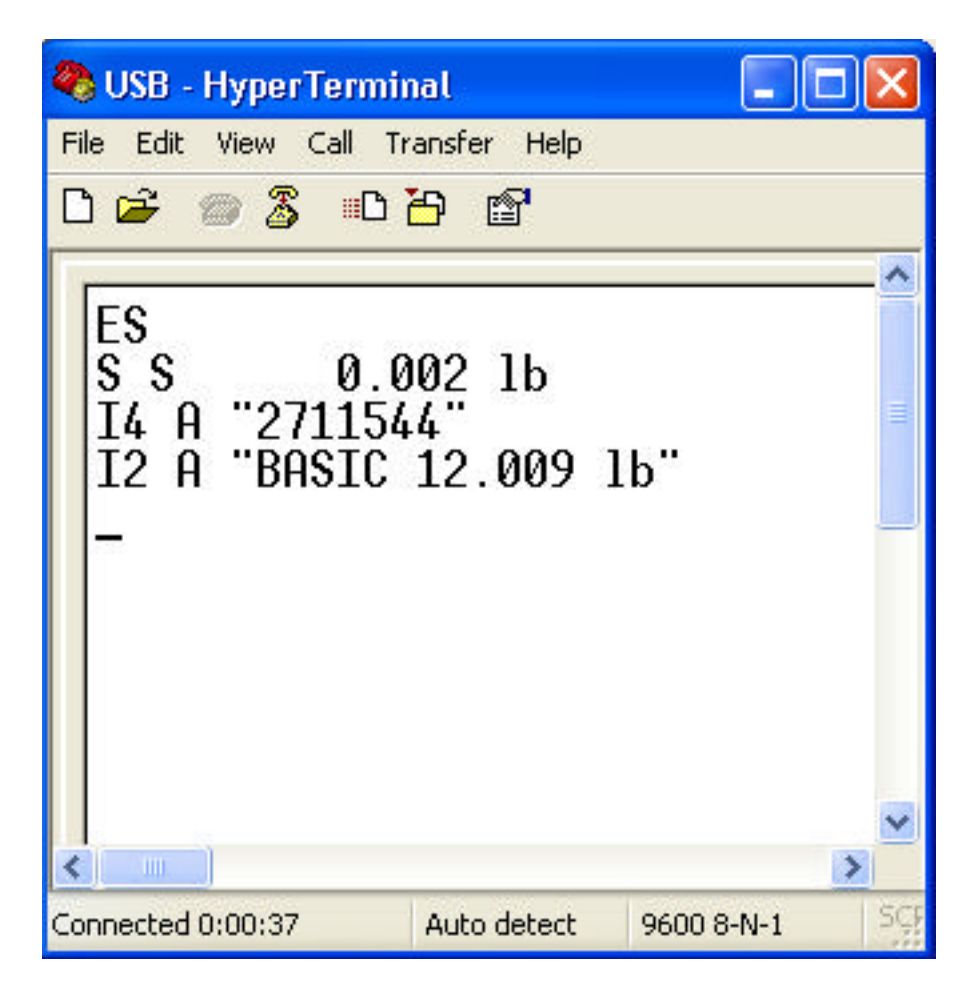

End of demo.